## **Tutorial Lançamento do Rendimento**

**Passo 1:** Acesse a Plataforma SED por meio do link: <u>https://sed.educacao.sp.gov.br</u> com seu login e senha.

**Passo 2:** Clique no menu Cadastro de Alunos > Rendimento Escolar (imagem A) > em seguida, clique em Rendimento (imagem B).

| Rendimento Escolar 🗸    | Rendimento Escolar 🗸    |
|-------------------------|-------------------------|
| Rendimento Escolar 🔹    |                         |
|                         | Relatório do Rendimento |
| Relatório do Rendimento | Rendimento              |
| Rendimento              |                         |

**Passo 3:** Selecione a pesquisa por filtros, e preencha todos os campos, depois, clique em pesquisar (imagem C).

| Imagem C        | ;                                     |       |
|-----------------|---------------------------------------|-------|
| Pesquisa Por:   | Filtros •                             |       |
| Ano Letivo:     | 2018 -                                |       |
| Diretoria:      | SANTOS -                              |       |
| Município:      | SANTOS -                              |       |
| Rede de Ensino: | ESTADUAL - SE 🔹                       |       |
| Escola:         | · · · · · · · · · · · · · · · · · · · |       |
| Curso:          | ANUAL/ 2° SEMESTRE 👻                  |       |
|                 | Q Pesquisar 🛛 💁 L                     | Limpa |
|                 |                                       |       |

**Passo 4**: Será exibida a relação de turmas da Unidade Escolar. Clique no lápis (coluna Editar), correspondente à turma que deseja lançar o rendimento dos alunos. (imagem D).

|                   |          |                   |                 |             |           |          |            |              | Pillo        |            |        |
|-------------------|----------|-------------------|-----------------|-------------|-----------|----------|------------|--------------|--------------|------------|--------|
| ïpo de Ensino 🛛 🕴 | Série 11 | Descrição Turma 🗍 | Alunos Ativos 🗍 | Aprovados 🎝 | Retidos 🎝 | Outros 🎝 | Semestre 👫 | Situação 🎝   | Rendimento 🎼 | Visualizar | Editar |
| ENSINO MEDIO      | 3        | 3ª SERIE C NOITE  | 27              | 0           | 0         | 0        | ANUAL      | NÃO INICIADO | NÃO INICIADO | Q          | 1      |
| ENSINO MEDIO      | 2        | 2ª SERIE D NOITE  | 28              | 0           | 0         | 0        | ANUAL      | NÃO INICIADO | NÃO INICIADO | Q          | 1      |
| ENSINO MEDIO      | 2        | 2ª SERIE C NOITE  | 28              | 0           | 0         | 0        | ANUAL      | NÃO INICIADO | NÃO INICIADO | Q          | 1      |
| ENSINO MEDIO      | 3        | 3ª SERIE B MANHA  | 24              | 0           | 0         | 0        | ANUAL      | NÃO INICIADO | NÃO INICIADO | Q          | 1      |
| ENSINO MEDIO      | 2        | 2ª SERIE B MANHA  | 39              | 0           | 0         | 0        | ANUAL      | NÃO INICIADO | NÃO INICIADO | Q          | 1      |
| ENSINO MEDIO      | 1        | 1ª SERIE C TARDE  | 27              | 0           | 0         | 0        | ANUAL      | NÃO INICIADO | NÃO INICIADO | Q          | 1      |
| ENSINO MEDIO      | 3        | 3ª SERIE A MANHA  | 24              | 0           | 0         | 0        | ANUAL      | NÃO INICIADO | NÃO INICIADO | Q          | 1      |
| ENSINO MEDIO      | 2        | 2ª SERIE A MANHA  | 38              | 0           | 0         | 0        | ANUAL      | NÃO INICIADO | NÃO INICIADO | Q          | 1      |
| ENSINO MEDIO      | 1        | 1ª SERIE B TARDE  | 29              | 0           | 0         | 0        | ANUAL      | NÃO INICIADO | NÃO INICIADO | Q          | 1      |
| ENSINO MEDIO      | 1        | 1ª SERIE A TARDE  | 32              | 0           | 0         | 0        | ANUAL      | NÃO INICIADO | NÃO INICIADO | Q          | 1      |

**Passo 5**: Será exibida a lista dos alunos (Imagem E). Observe que todos os alunos constam com a informação de "APROVADO", altere caso necessário. Clique em "Salvar", confirme, posteriormente clique em "Enviar".

|                  | Rendimento | 41 Nº 41 | Nome do Aluno | ţţ | ra It | Dig ↓†  | UF \$1     |
|------------------|------------|----------|---------------|----|-------|---------|------------|
| AF               | PROVADO -  | 1        |               |    |       | 6       | SP         |
| AF               | ROVADO -   | 2        |               |    |       | 7       | SP         |
| AF               | ROVADO -   | з        |               |    |       | 8       | SP         |
| AF               | PROVADO -  | 5        |               |    |       | 8       | SP         |
| AF               | PROVADO -  | 6        |               | I  |       | 7       | SP         |
| AF               | PROVADO -  | 7        |               | l  |       | 9       | SP         |
| AF               | PROVADO -  | 10       |               |    |       | 7       | SP         |
| AF               | PROVADO -  | 11       |               |    |       | 5       | SP         |
| AF               | PROVADO -  | 12       |               |    |       | 0       | SP         |
| AF               | PROVADO -  | 14       |               |    |       | 7       | SP         |
| Registros 1 a 10 | ) de 27    |          |               |    | Anter | ior 1 2 | 3 Seguinte |

Passo 6: Após o lançamento do rendimento de todas as turmas, a situação ficará como a imagem abaixo.

| Alunos ↓<br>Ativos | Aprovados <sup>‡†</sup> | Retidos <sup>1</sup> | Outros <sup>‡†</sup> | Semestre <sup>‡†</sup> | Situação <sup>‡†</sup> | Rendimento <sup>1†</sup> | Visualizar | Editar |  |  |  |
|--------------------|-------------------------|----------------------|----------------------|------------------------|------------------------|--------------------------|------------|--------|--|--|--|
| 33                 | 33                      | 0                    | 0                    | ANUAL                  | CONCLUIDO              | CONCLUIDO                | Q          | 1      |  |  |  |
| 36                 | 35                      | 1                    | 0                    | ANUAL                  | CONCLUIDO              | CONCLUIDO                | Q          | 1      |  |  |  |
| 36                 | 35                      | 1                    | 0                    | ANUAL                  | CONCLUIDO              | CONCLUIDO                | Q          | 1      |  |  |  |
| 29                 | 29                      | 0                    | 0                    | ANUAL                  | CONCLUIDO              | CONCLUIDO                | Q          | 1      |  |  |  |
| 33                 | 32                      | 1                    | 0                    | ANUAL                  | CONCLUIDO              | CONCLUIDO                | Q          | 1      |  |  |  |
| 32                 | 32                      | 0                    | 0                    | ANUAL                  | CONCLUIDO              | CONCLUIDO                | Q          | 1      |  |  |  |
| 37                 | 37                      | 0                    | 0                    | ANUAL                  | CONCLUIDO              | CONCLUIDO                | Q          | 1      |  |  |  |
| 34                 | 34                      | 0                    | 0                    | ANUAL                  | CONCLUIDO              | CONCLUIDO                | Q          | 1      |  |  |  |
| 39                 | 39                      | 0                    | 0                    | ANUAL                  | CONCLUIDO              | CONCLUIDO                | Q          | 1      |  |  |  |
| 36                 | 35                      | 1                    | 0                    | ANUAL                  | CONCLUIDO              | CONCLUIDO                | Q          | 1      |  |  |  |

Pronto! Está concluído o lançamento do rendimento.

Obrigada.